# **SEED SERVICES**

### **STEP-BY-STEP INSTRUCTIONS FOR VIEWING & PRINTING YOUR TEST RESULTS ON THE SGS WEBSITE**

SGS AGRICULTURE, FOOD AND LIFE SERVICES

## **VIEWING & PRINTING TEST RESULTS**

Follow these quick easy steps to view and print your test results from the SGS website.

### 1. Go to our website at HTTPS://AGSERVICES.SGS.COM

 Enter your Account Number and Password. Then click Login. (Remember to capitalize any letters.)

3. Select the Year and Crop.

4. Select a Filter (optional). Many filters are available to help you quickly find specific samples. Click the orange arrow to expand your options, or if you wish to see all of your samples, skip the filter and go on to Step 5.

5. Click the Find My Results button.

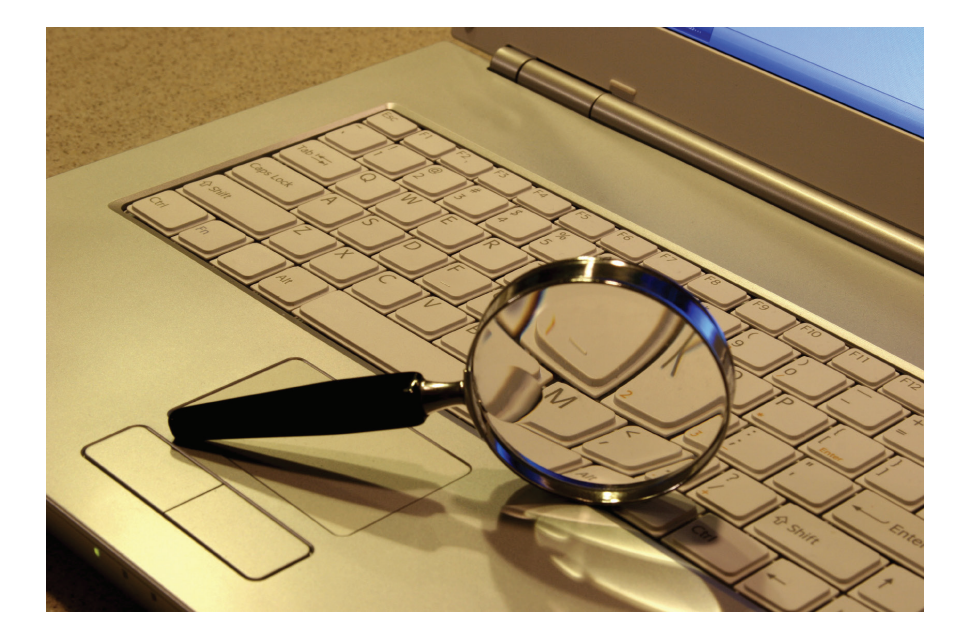

6. Select the type of report you would like. Reports may have one or many test results on a single sheet.

- Expanded (Landscape) Reports: Many samples on one page.
- Single Page Results: One sample per page.
- Excel Download: Download your test results into an Excel spreadsheet or a CSV file to save on your computer.

For more information please contact us at:

#### **SGS NORTH AMERICA**

1405 32nd Avenue Brookings, SD 57006 t: (605) 692-7611 e: us.seedinfo@sgs.com w: www.sgs.com/us-seed

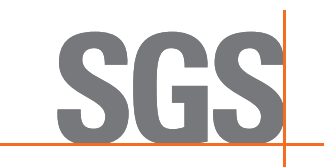